for AACPS Students

### Accessing Google Classroom

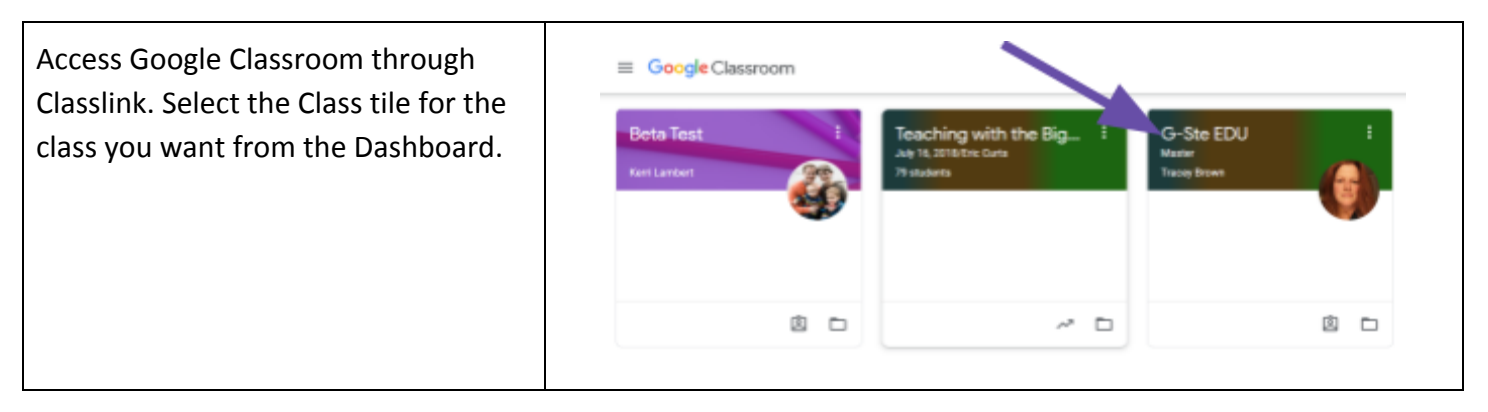

### The Stream

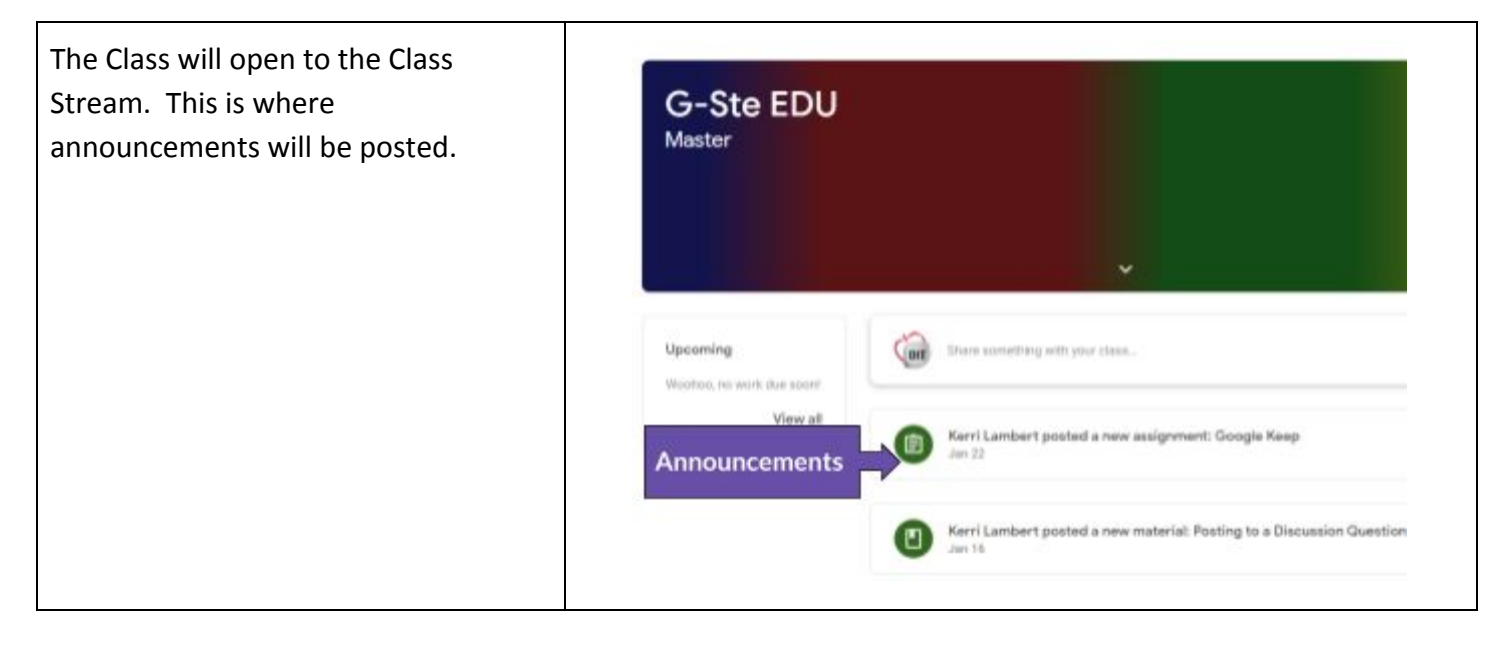

### The Classwork Tab

| The Classwork tab is where you will find your assignments. | Stream | Classwork | People |
|------------------------------------------------------------|--------|-----------|--------|
|                                                            | 0      |           |        |

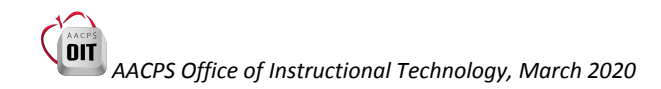

#### for AACPS Students

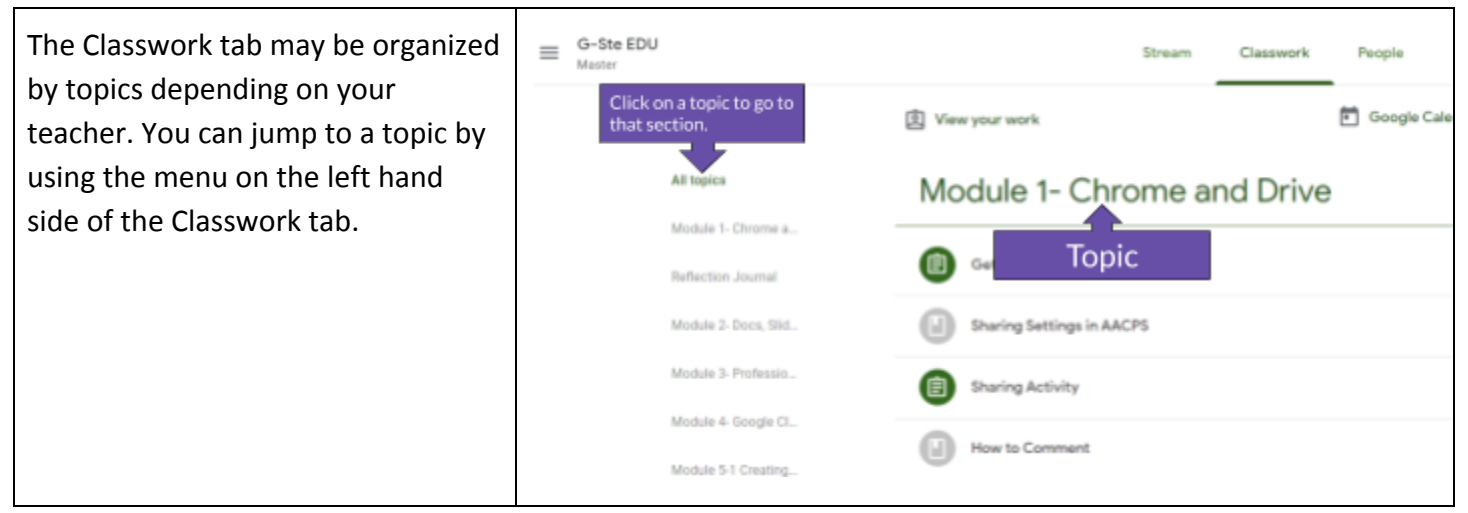

#### Assignments

| Click on the assignment stripe to<br>open a preview of an assignment. | Welcome Click on assignment stripe to preview   Image: Image: Im | Posted Nov 22, 2019<br>Posted Dec 7, 2019<br>Posted Dec 7, 2019<br>Due Dec 9, 2019                                                            |
|-----------------------------------------------------------------------|----------------------------------------------------------------------------------------------------|----------------------------------------------------------------------------------------------------|
| The preview will give you some information about the assignment.      | Scavenger Hunt: Drawings Due da there is   Posted Aug 16, 2019 (Edited Aug 15, 2019) Image: Complete the attached scavenger hunt activity to familiarize yourself with the stached scavenger hunt activity to familiarize yourself with the stached scavenger hunt acti                | te will appear here if<br>sone.<br>Status of the assignment Assigned<br>the features of Drawings.<br>MSDE Drawings Scaveng<br>Google Drawings |

for AACPS Students

Click on "View assignment" to view the full directions. \*\*TIP: Hold down the CONTROL key when you click on "View assignment" to open assignment in Please Mark a know you're m

a new tab. This way you can close the assignment when completed and easily go back to the Classwork page.

| Posted Nov 21, 2019                             | Click view |           |
|-------------------------------------------------|------------|-----------|
| Please Mark as done (<br>know you're ready to g | assignment | nts) so l |
| 23 class comm                                   |            |           |

From the assignment screen, look at the right hand side. There is a "Your Work" bubble. This is where you will reply to discussion questions, find your copy (or copies) of documents you need to complete, or where you can add your own files.

When you are finished with the assignment, select "Turn in" or "Mark as Done." This way your teacher knows you are ready for your work to be graded.

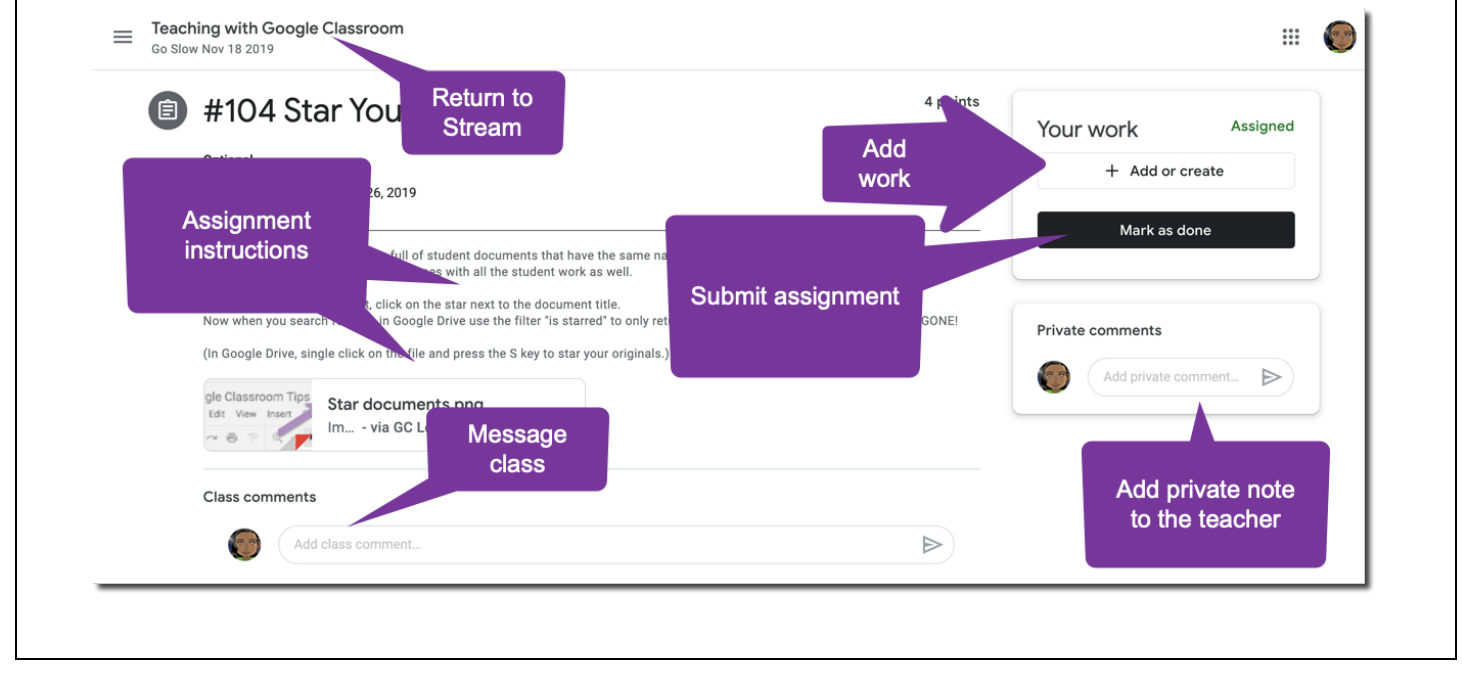

### Communicating with your Teacher

If you have a question for your teacher, use the Private Comments bubble. Only your teacher will see messages you typed in the Private Comment bubble. Their response(s) to you will appear in this bubble as well.

#### for AACPS Students

If the teacher allows it, you may see a space for class comments. These comments can be seen by everyone in the class.

#### Managing Your Assignments

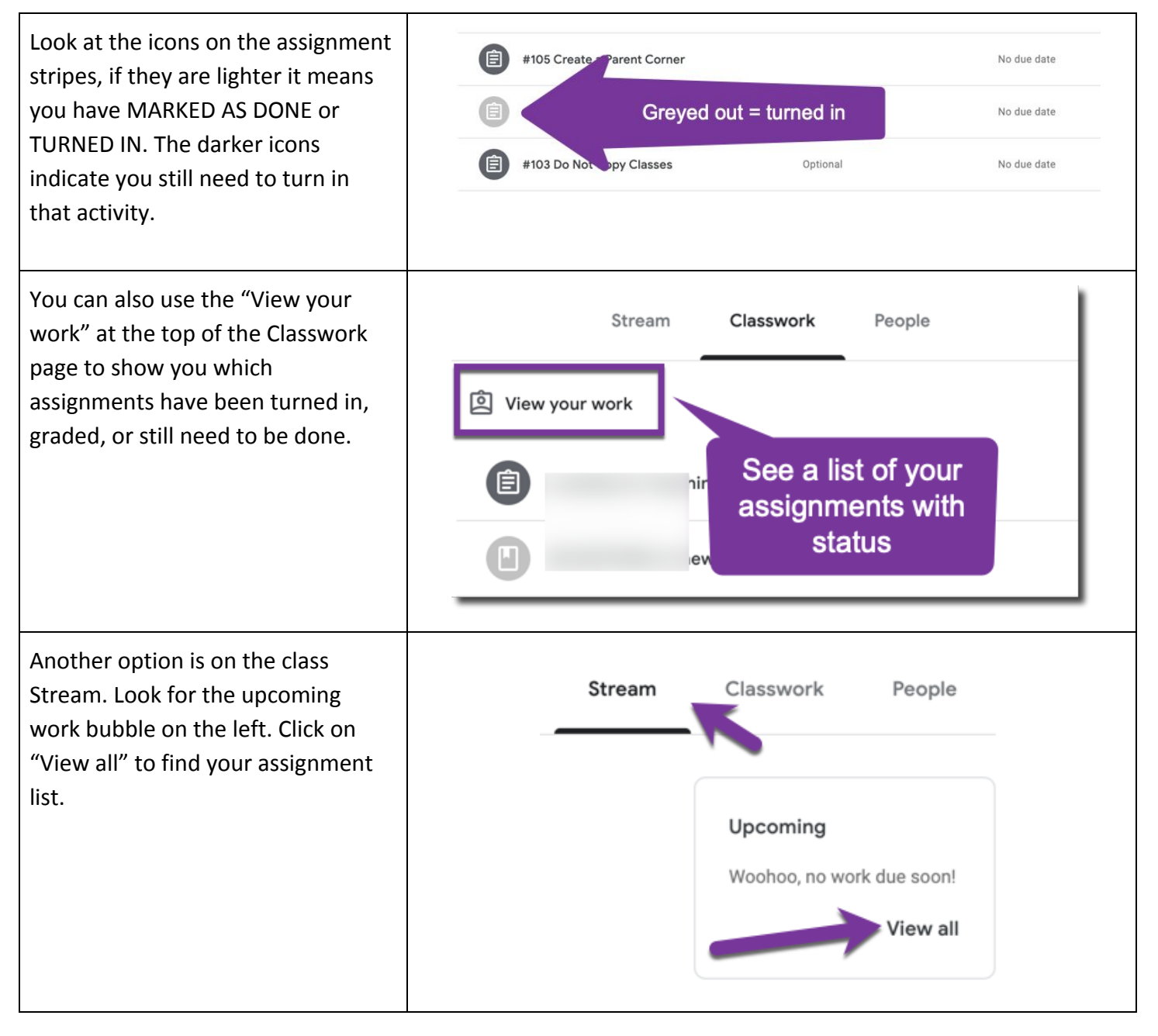